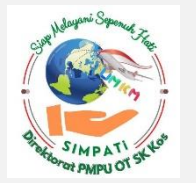

#### **TAHAPAN NOTIFIKASI KOSMETIKA**

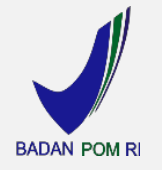

#### REGISTRASI ONLINE MELALUI SISTEM NOTIFKOS

https://notifkos.pom.go.id/

Pendaftaran Login HEAD ACCOUNT

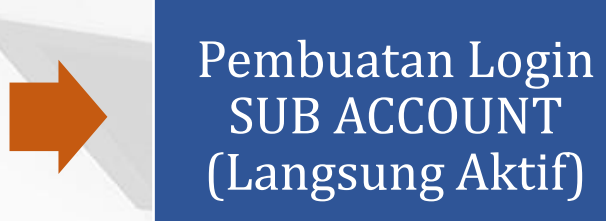

Pembuatan SUB PERUSAHAAN pada Login Sub Account (Verifikasi 14 HK)

Hasil Verifikasi Produk:

- Disetujui → Terbit Nomor Notifikasi
- Konfirmasi → Permintaan Data Pendukung

- Penolakan

Verifikasi Produk oleh BPOM: Timeline 3 HK untuk Notifikasi produk wangi-wangian dan 14 HK untuk Notifikasi produk selain produk wangiwangian

Pendaftaran Produk pada Login Sub Account

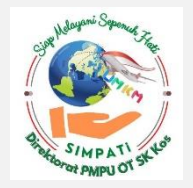

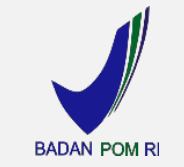

#### Prosedur lengkap tercantum pada:

#### Peraturan BPOM No. 12 Tahun 2020 tentang Tata Cara Pengajuan Notifikasi Kosmetika

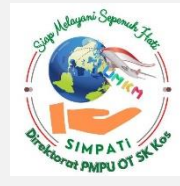

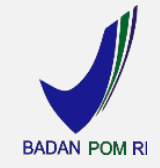

### 2. TAHAP PENDAFTARAN AKUN BADAN USAHA

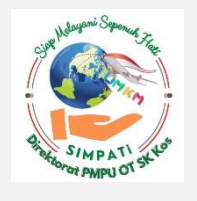

# Pembuatan Login Head Account

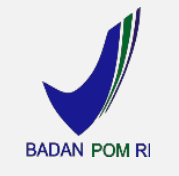

*Head Account* merupakan Akun Induk Perusahaan Pemohon Notifikasi Pemilik Badan Usaha. Perusahaan Pemohon Notifikasi hanya dapat memiliki satu *Head Account* berdasarkan data unik nomor NPWP.

Head Account digunakan untuk menotifikasi produk KIT dan variasi perusahaan.

Cara pendaftaran *Head Account* adalah:

1. Masuk ke laman <u>https://notifkos.pom.go.id</u> dan klik login

2. Klik "Register"

3. Lengkapi data perusahaan dan data Gudang

4. Upload dokumen yang diminta

5.Klik "submit"

6. Klik "Register"

Setelah mendaftar, BPOM akan mengaktifkan pendaftaran *Head Account*. Sistem akan mengirim pemberitahuan melalui email bahwa *Head Account* sudah aktif dalam 1 (satu) hari kerja.

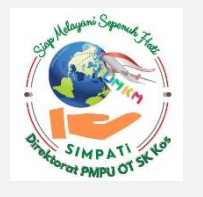

## Pembuatan Login Sub Account

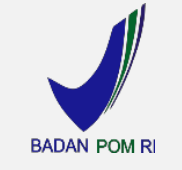

Sub Account merupakan Akun Registration Officer dan/atau Penerima Makloon.

*Sub Account* digunakan untuk menotifikasi produk baru, pembaharuan, variasi kemasan, dan variasi pabrik.

Cara pembuatan Login Sub Account adalah:
1.Masuk ke laman <u>https://notifkos.pom.go.id</u>
2.Login melalui akun Head Account
3.Klik menu Administrasi Website, kemudian pilih "Kelola Sub Account"
4.Klik menu "Tambah Kelola Sub Account"
5.Isi Username, nama, password, dan alamat email
6.Klik "Aktif" (Sub Account perusahaan langsung aktif)

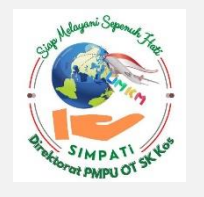

### Pendaftaran Sub Perusahaan

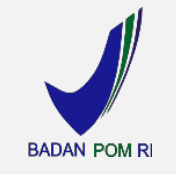

Sub Perusahaan merupakan entitas dalam aplikasi notifkos yang mewakili data pabrik Industri Dalam Negeri (Lokal), Badan Usaha Pemberi Kontrak, maupun Importir

Saat memilih data pabrik, jika nama pabrik dan alamat pabrik sudah ada di database, pilih pabrik secara *autocomplete*.

Cara pendaftaran Sub Perusahaan adalah:

- 1. Masuk ke laman <u>https://notifkos.pom.go.id</u>
- 2. Klik menu "Perusahaan", kemudian pilih "Sub Perusahaan"
- 3. Klik menu "Tambah Kelola Sub Perusahaan"
- 4. Isi data perusahaan dan pabrik dengan lengkap.

5. Isi formulir (field bertanda (\*) wajib diisi) dan upload dokumen yang diminta.6. Klik "submit"

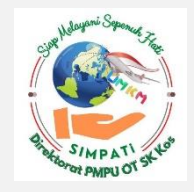

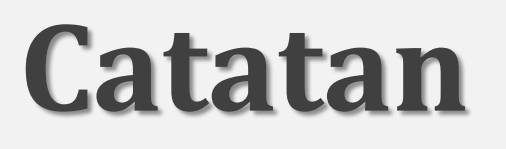

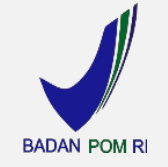

Tahap verifikasi akun Badan Usaha oleh BPOM, yaitu dengan melakukan verifikasi dokumen badan usaha melalui Loket A:

i. Timeline 7 HK untuk Industri Dalam Negeri; dan

ii.Timeline 14 HK untuk Pemberi Kontrak (Maklon) dan Importir

Pendaftaran badan usaha hanya dilakukan 1 (satu) kali, sepanjang tidak terjadi perubahan data pemohon notifikasi.

Jika terjadi perubahan data perusahaan, pemohon notifikasi wajib melaporkan kepada Kepala Badan sesuai dengan ketentuan pembaharuan notifikasi kosmetika.